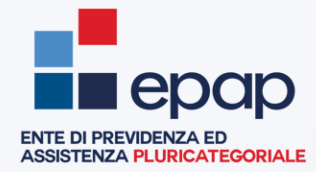

## Modalità operative di voto per il rinnovo degli Organi dell'EPAP 2025 - 2030

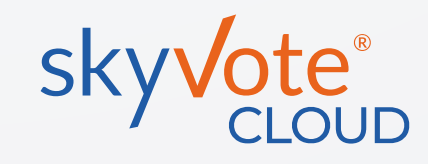

L'Ente di Previdenza e Assistenza Pluricategoriale EPAP ha indetto le elezioni per il rinnovo dei componenti del Consiglio di Amministrazione, del Consiglio di Indirizzo Generale e del Comitato dei Delegati per il quinquennio 2025 – 2030, che si svolgeranno in modalità da remoto su piattaforma SkyVote.

Per votare sono necessari: la password personale inviata a mezzo pec o raccomandata A/R, un dispositivo connesso ad internet (Personal Computer, Smartphone, Tablet, ecc.) ed un telefono cellulare con numero attivo e coperto da segnale telefonico.

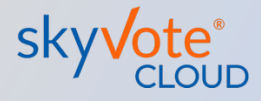

# Link di accesso alla cabina elettorale

Il link di accesso è pubblicato sul portale **EPAP** nella sezione «**Speciale Elezioni 2025**»

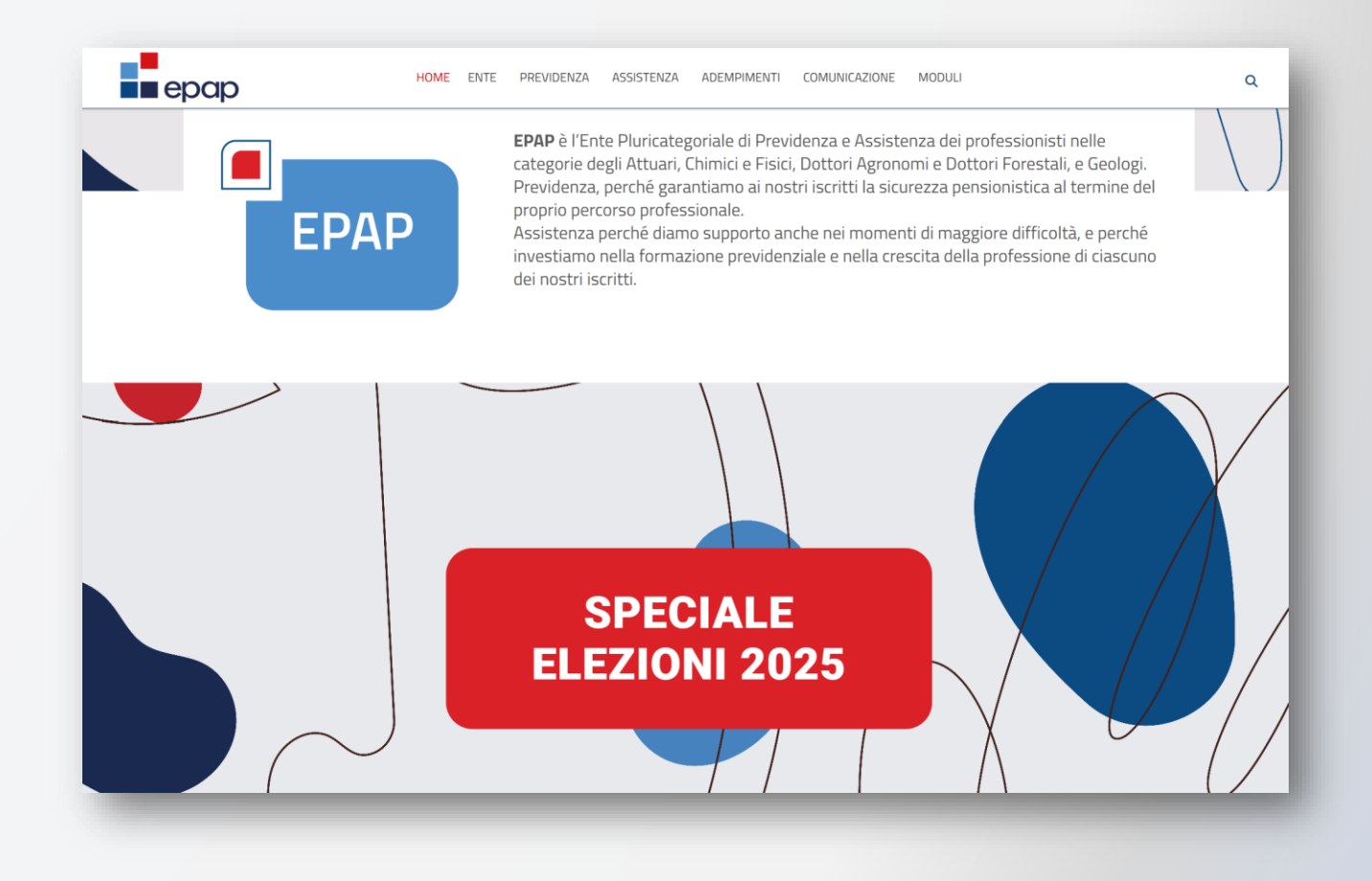

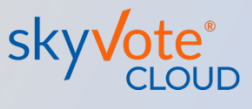

### Accesso all'urna

Per accedere all'urna elettorale è richiesto il codice fiscale e la password inviata a mezzo pec o raccomandata A/R.

|                                                                        | SKYVOLE  |
|------------------------------------------------------------------------|----------|
| Elezioni EPAP 2025 TEST                                                | r        |
| In questo passaggio le chiediamo di digitare Codice Fiscale, Password. |          |
| Inserisca Codice Fiscale                                               |          |
| Codice Fiscale                                                         |          |
|                                                                        |          |
| Inserisca Password                                                     |          |
| Password                                                               |          |
|                                                                        | <b>O</b> |
|                                                                        |          |
|                                                                        |          |
|                                                                        |          |
| AVANTI                                                                 |          |
|                                                                        |          |

**ATTENZIONE:** tenere a portata di mano il telefono cellulare assicurandosi che sia funzionante e sotto copertura di rete.

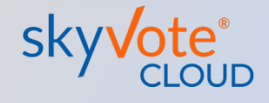

Privacy - Termin

# Consenso al trattamento dei dati e Policy Privacy

La prima pagina della procedura prevede il consenso al trattamento dei dati personali.

Tali dati saranno utilizzati dalla piattaforma per le sole finalità inerenti al voto e saranno distrutti passato il periodo previsto dalla legge.

Clicca sul tasto «AVANTI».

**ATTENZIONE:** scorrere la pagina fino in fondo leggendo il testo prima di cliccare su AVANTI.

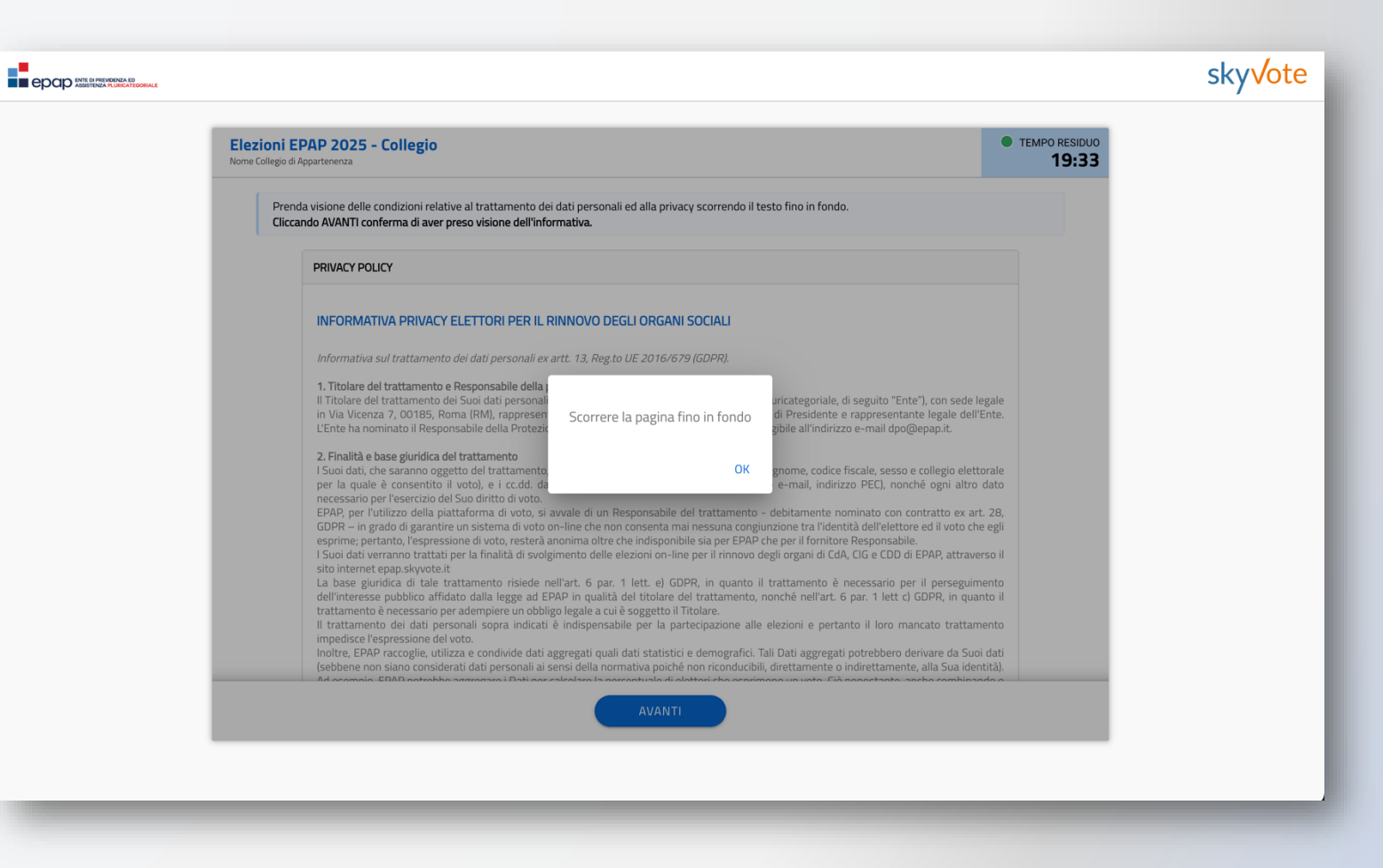

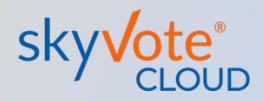

## Inserimento numero di cellulare

Inserire il numero di cellulare personale al quale si desidera ricevere il messaggio SMS per l'OTP di conferma del voto.

Lasciare il prefisso «+39» nel caso di ricezione dall'Italia.

Clicca sul tasto «AVANTI».

skyVote TEMPO RESIDUO Elezioni EPAP 2025 - Collegio 18:45 Nome Collegio di Appartenenza In questo passaggio le chiediamo di digitare il suo numero di cellulare in suo possesso. Inserisca il suo Numero di cellulare NUMERO DI CELLULARE (Esempio 3471010100) +39 (Esempio 3471010100) Inserire il numero di telefono

**ATTENZIONE:** il numero di cellulare si associa al Codice Fiscale dell'avente diritto in modo **univoco** e non potrà essere utilizzato per altri utenti.

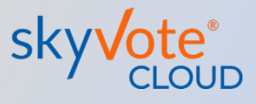

#### Manuale d'uso Processo di autenticazione

## Conferma requisiti

Verifica che i dati mostrati siano corretti

Clicca sul box «CONFERMO».

Clicca sul tasto «**AVANTI**» per proseguire.

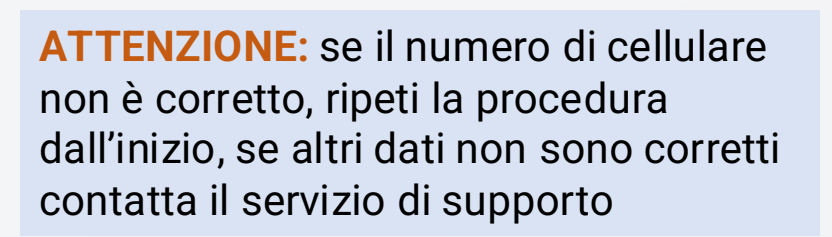

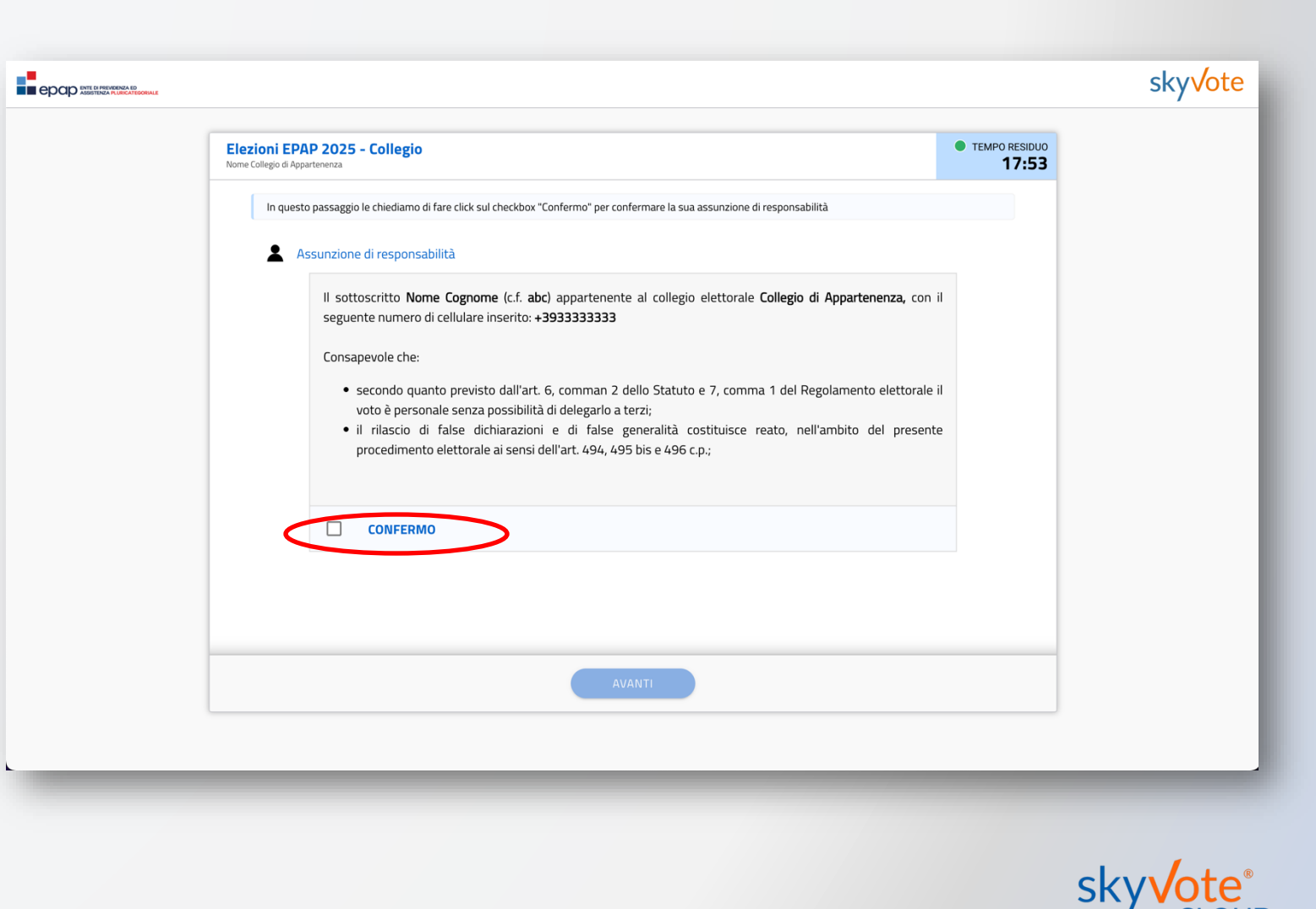

### **Inserimento codice Otp**

Inserisci il codice OTP (*One Time Password*) di 6 cifre ricevuto via SMS.

Premere il tasto «**AVANTI**» per proseguire.

**ATTENZIONE:** accertarsi che il telefono cellulare sia sotto copertura di rete. Se dopo 30 sec. non si riceve l'SMS verificare se il numero indicato sia corretto o richiedere un nuovo invio.

|   |                                                                                                    |                        | sky√ote |
|---|----------------------------------------------------------------------------------------------------|------------------------|---------|
| [ | Elezioni EPAP 2025 - Collegio<br>Nome Collegio di Appartenenza                                                                                                    | TEMPO RESIDUO<br>19:43 |         |
|   | In questa fase le chiediamo di digitare l'OTP di conferma ricevuto sul suo numer (+39333333)<br>Inserisca l'OTP ricevuto via SMS sul suo cellulare<br><i>E' un codice composto da 6 cifre</i><br>Codice OTP<br><i>Codice OTP</i><br><i>Inserire il codice OTP</i><br>A breve potrai richiedere un nuovo SMS<br><u>RICHIEDI NUOVO SMS</u> |                        |         |
|   |                                                                                                    | AVANTI                 |         |

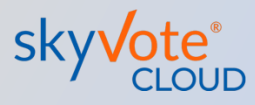

### La Scheda Elettorale

La pagina è costituita da 4 aree:

#### TIMER

1

3

4

20 minuti per espletare l'intero processo di voto. E' sempre possibile ripetere l'intera procedura

## 2 CONTATORE PREFERENZE

Riporta il numero di preferenze espresse ed il massimo esprimibile.

#### **ELENCO SCHEDE**

Elenco di tutte le schede previste per la votazione

#### **SCHEDA**

La scheda per la quale si sta votando con candidati e liste

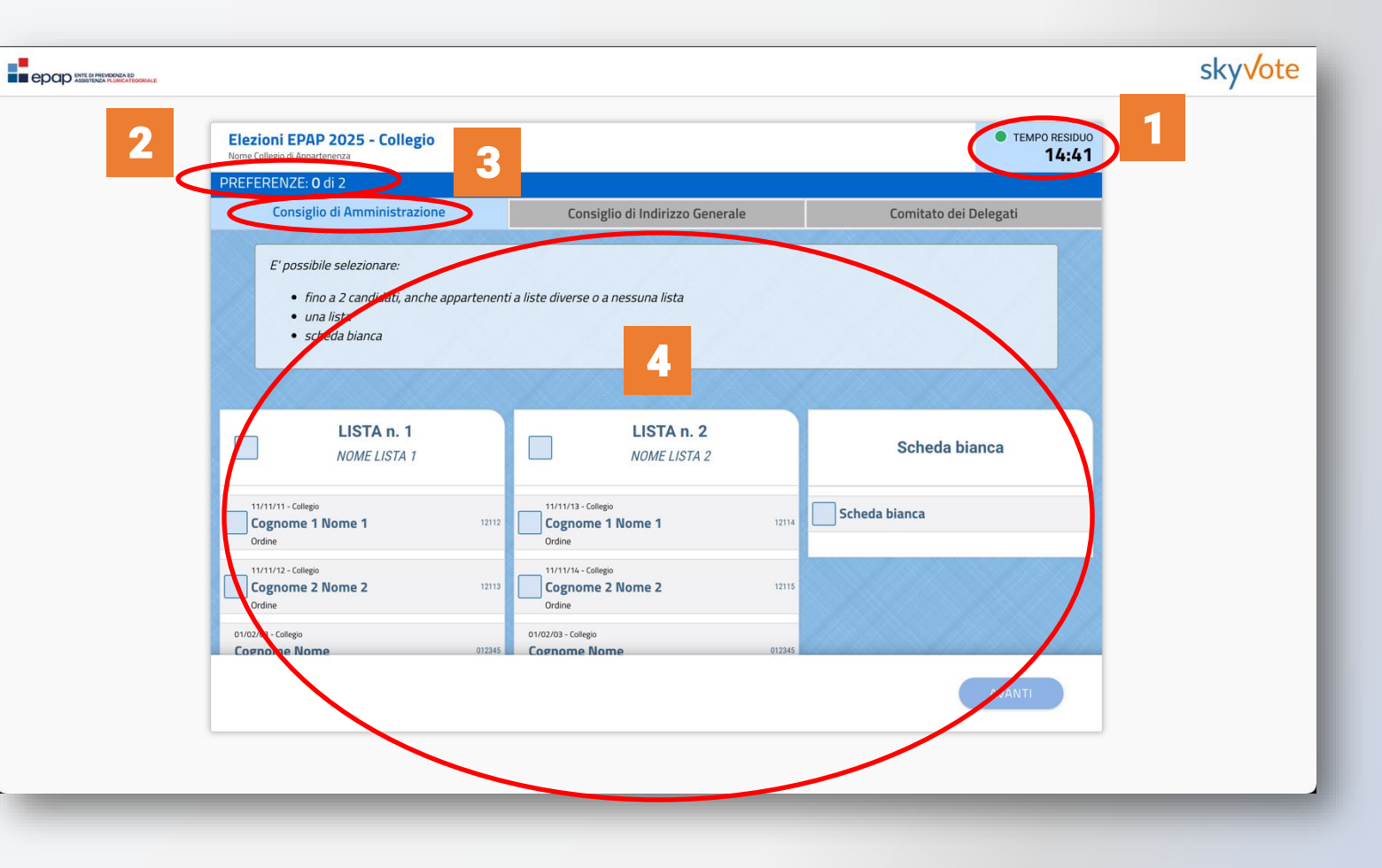

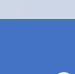

## Visibilità scheda

Prendere visione di tutti i candidati scorrendo la pagina fino in fondo.

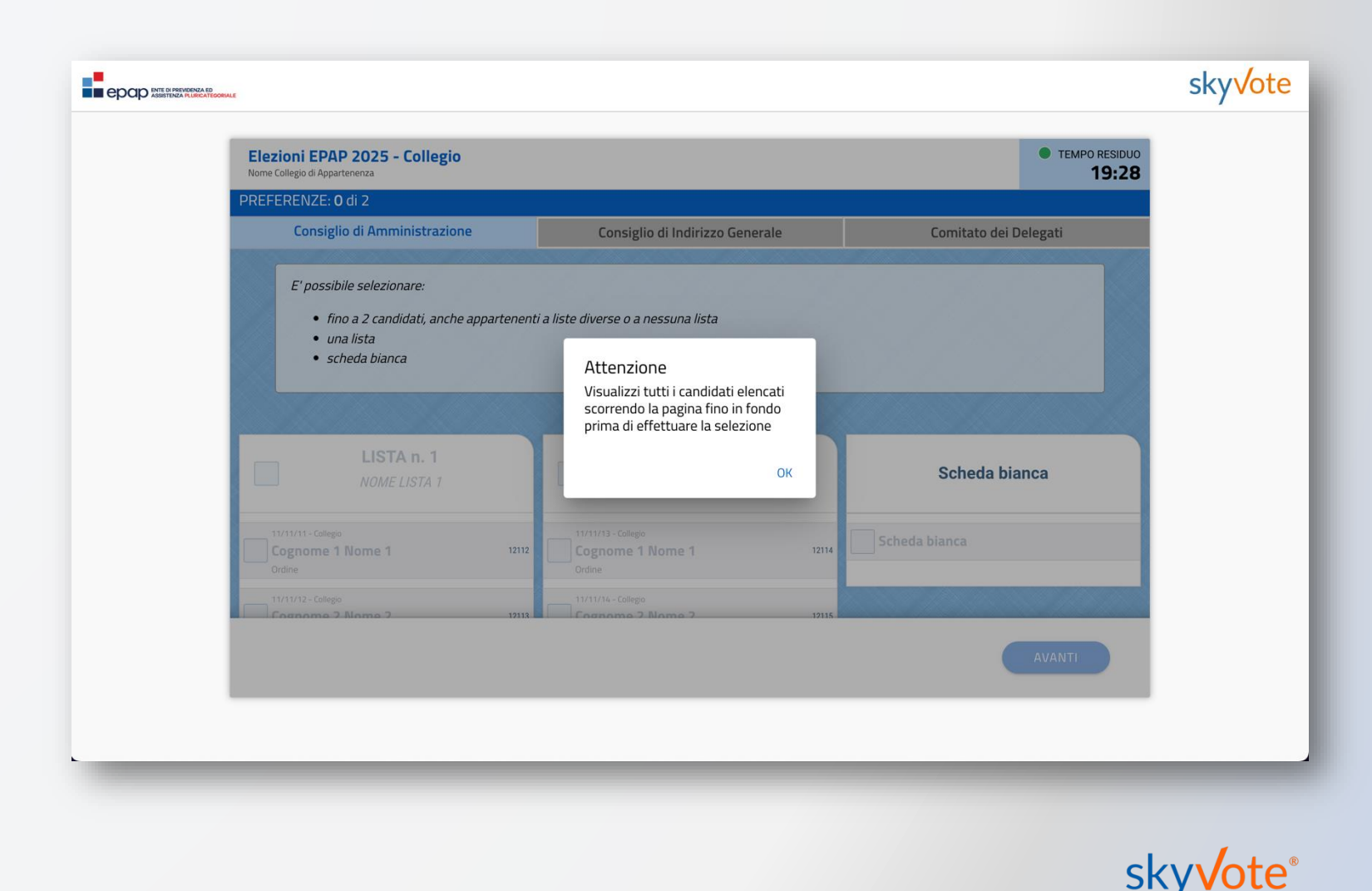

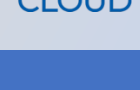

## Selezione delle preferenze

E' possibile selezionare la lista oppure i singoli candidati mostrati sulla scheda.

Il contatore delle preferenze indica quante preferenze sono state espresse.

Raggiunto il massimo numero di preferenze esprimibili, il sistema non consentirà di aggiungerne altre.

Clicca su «AVANTI» per proseguire.

**ATTENZIONE:** è sempre possibile votare «**Scheda Bianca**».

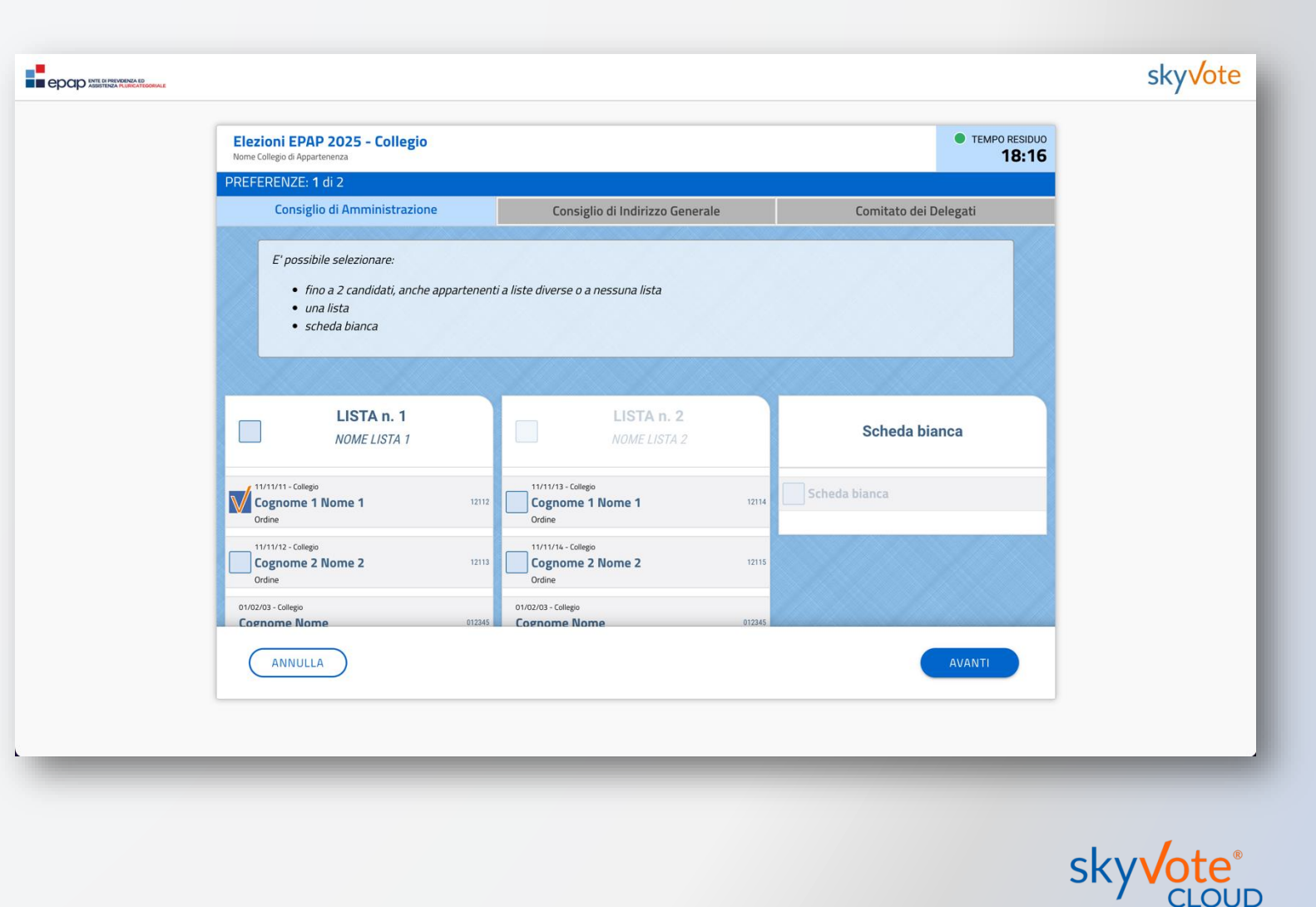

## Conferma della selezione

Il sistema mostra la scelta fatta.

Per confermare premere sul tasto «CONFERMA».

Per tornare indietro cliccare sul tasto «**ANNULLA**», in questo caso la scheda manterrà le selezioni fatte.

Per resettare e azzerare le preferenze espresse premere il tasto «**ANNULLA**» sotto la scheda elettorale.

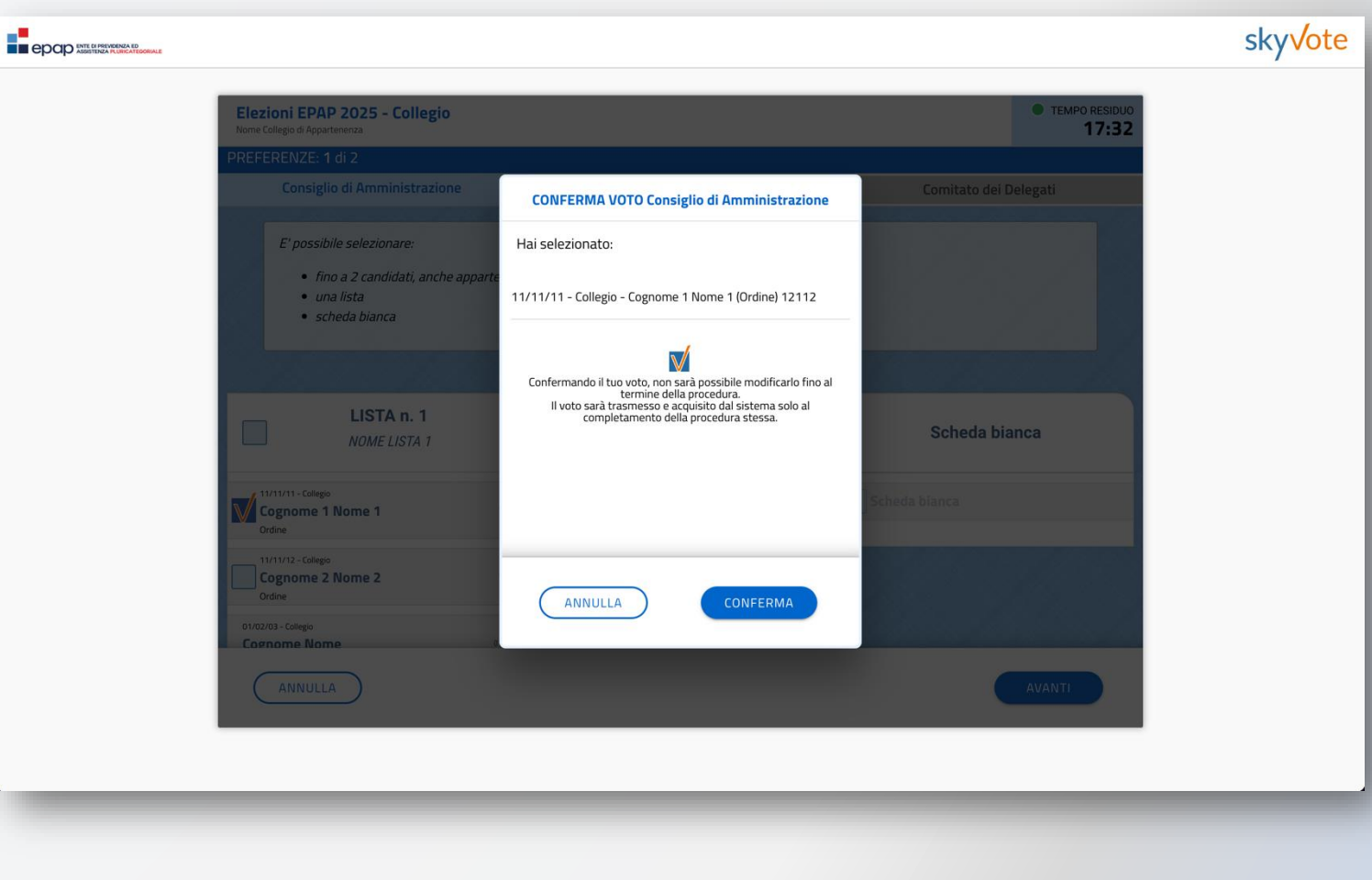

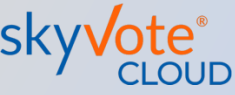

## Passaggio alla scheda successiva

Confermato l'invio della prima scheda, il sistema presenterà automaticamente la successive schede da votare.

Le schede da votare sono tre, nel seguente ordine:

- 1) Consiglio di Amministrazione
- 2) Consiglio di Indirizzo Generale
- 3) Comitato dei Delegati

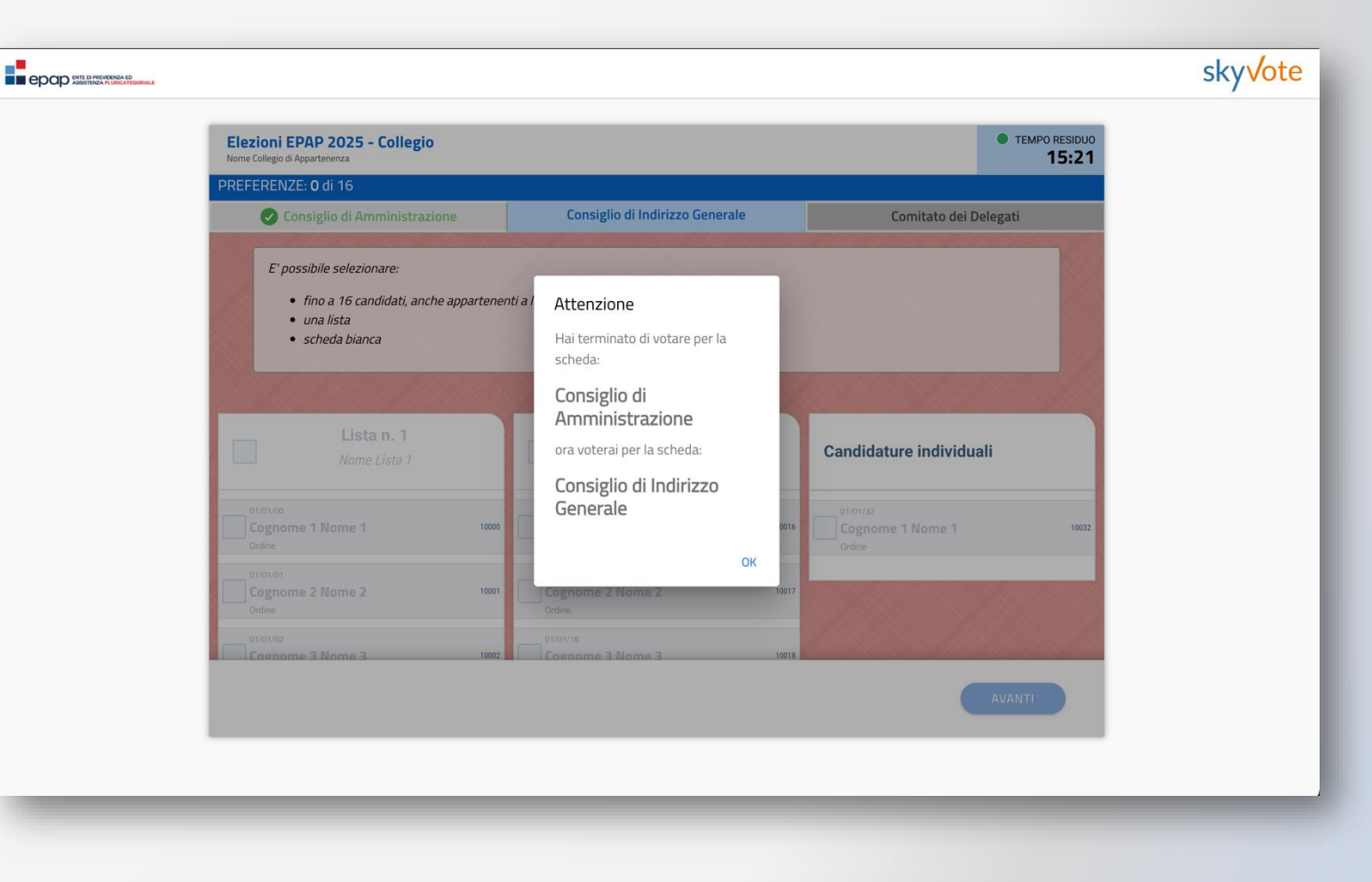

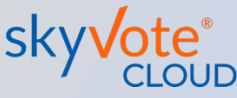

## Modalità di selezione

## **VOTO PER LISTA:**

Se si sceglie di esprimere il voto di lista, si sarà espressa la volontà di dare la propria preferenza a **tutti i componenti della lista** appartenenti alla propria categoria professionale.

In questo caso l'elettore avrà esaurito il numero massimo di preferenze possibili per quello specifico organo.

**ATTENZIONE:** il voto di lista vale ai fini del calcolo del premio di maggioranza.

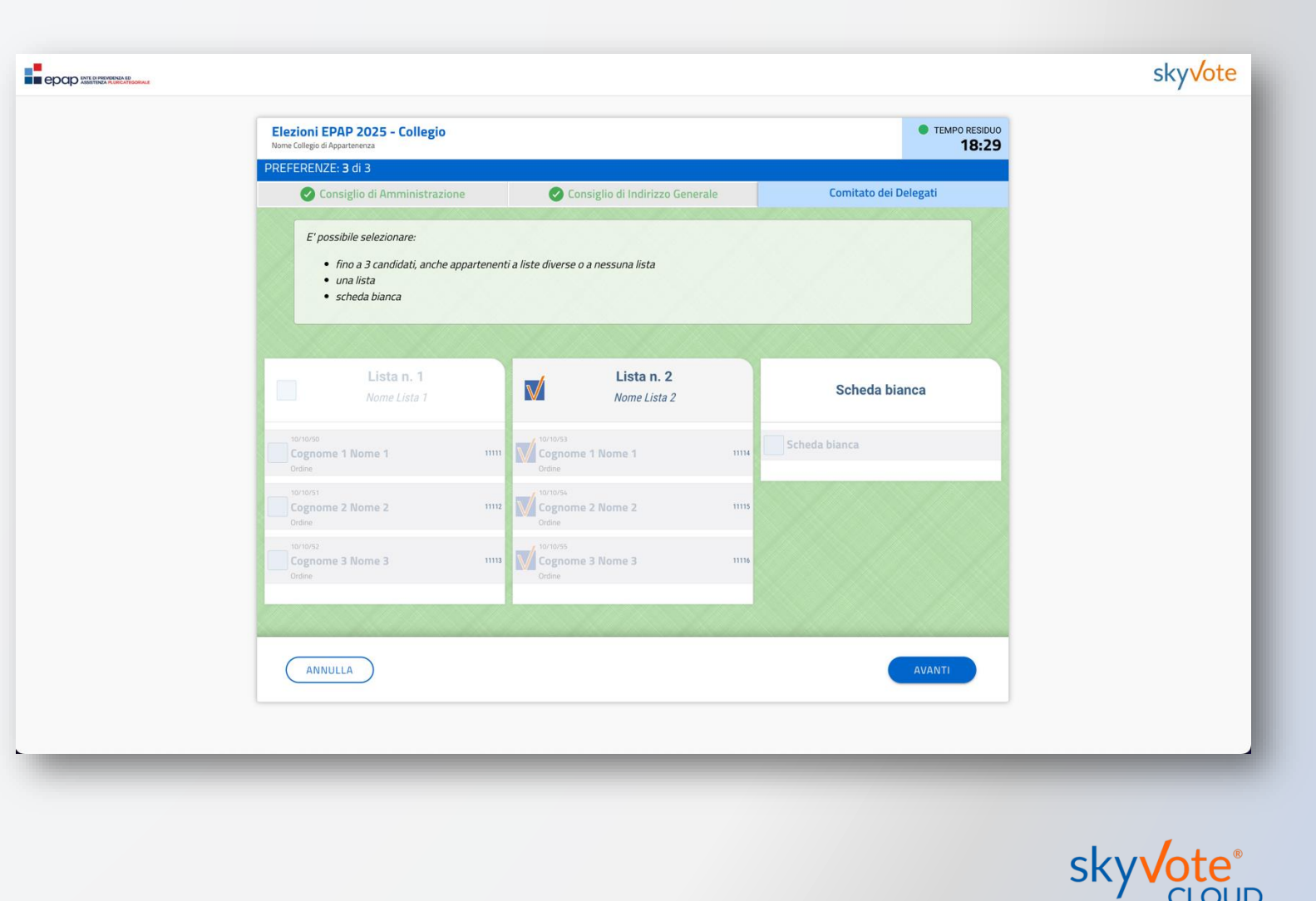

## Modalità di selezione

## **VOTO PER CANDIDATURA:**

Se si sceglie di esprimere il voto per candidatura l'elettore potrà esprimere le proprie preferenze scegliendo tra tutti i candidati della propria categoria professionale disponibili per quell'organo.

L'elettore potrà esprimere un numero massimo di preferenze pari a quelle possibili per quello specifico organo del suo collegio di appartenenza.

**ATTENZIONE:** il voto per singola candidatura **non** vale ai fini del calcolo del premio di maggioranza.

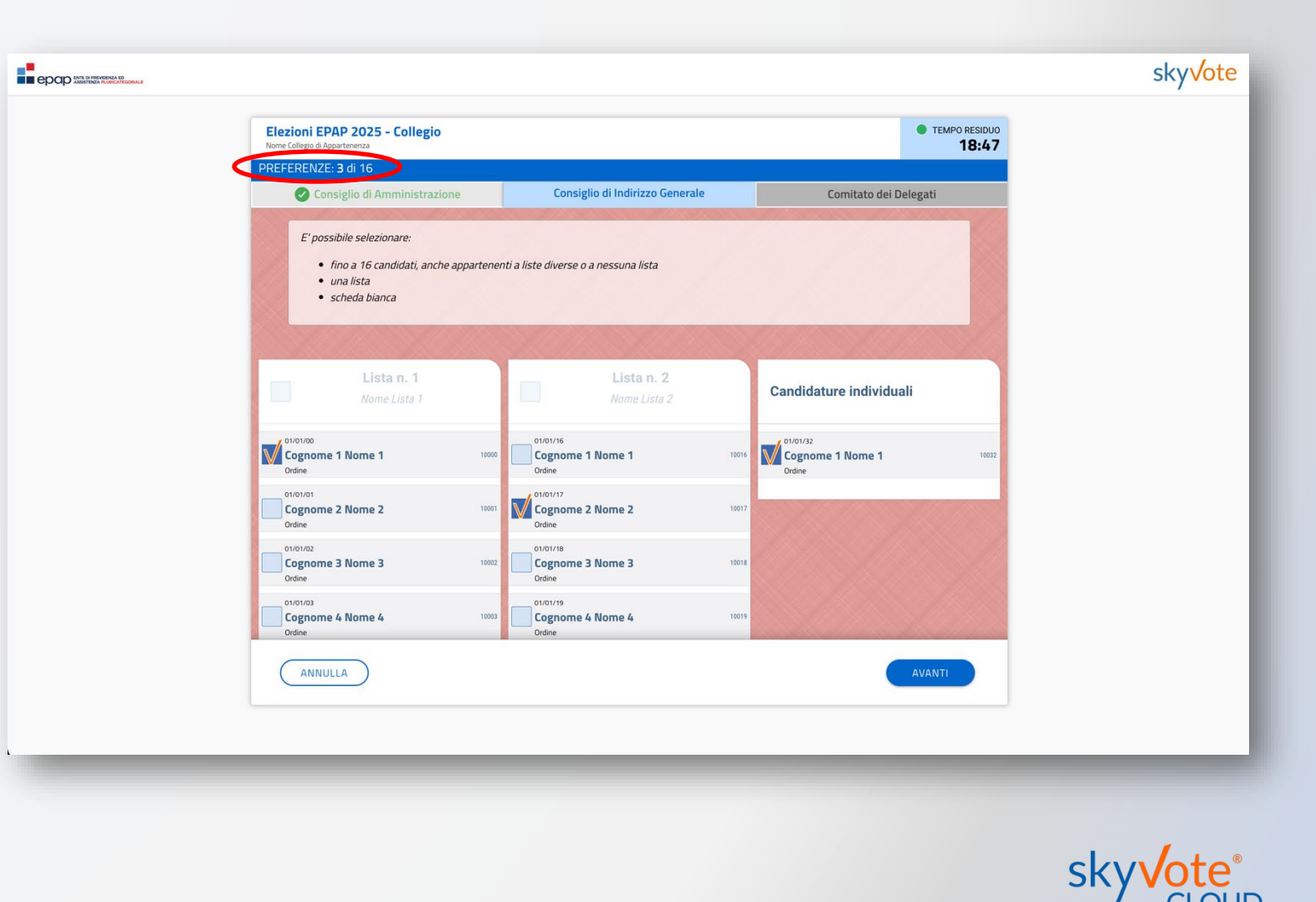

### Invio del voto nell'urna

Al termine della selezione dell'**ultima** scheda di voto (Comitato dei Delegati), comparirà la schermata di conferma.

Per inviare il voto cliccare su «INVIA VOTO» oppure ANNULLA per modificare la scelta.

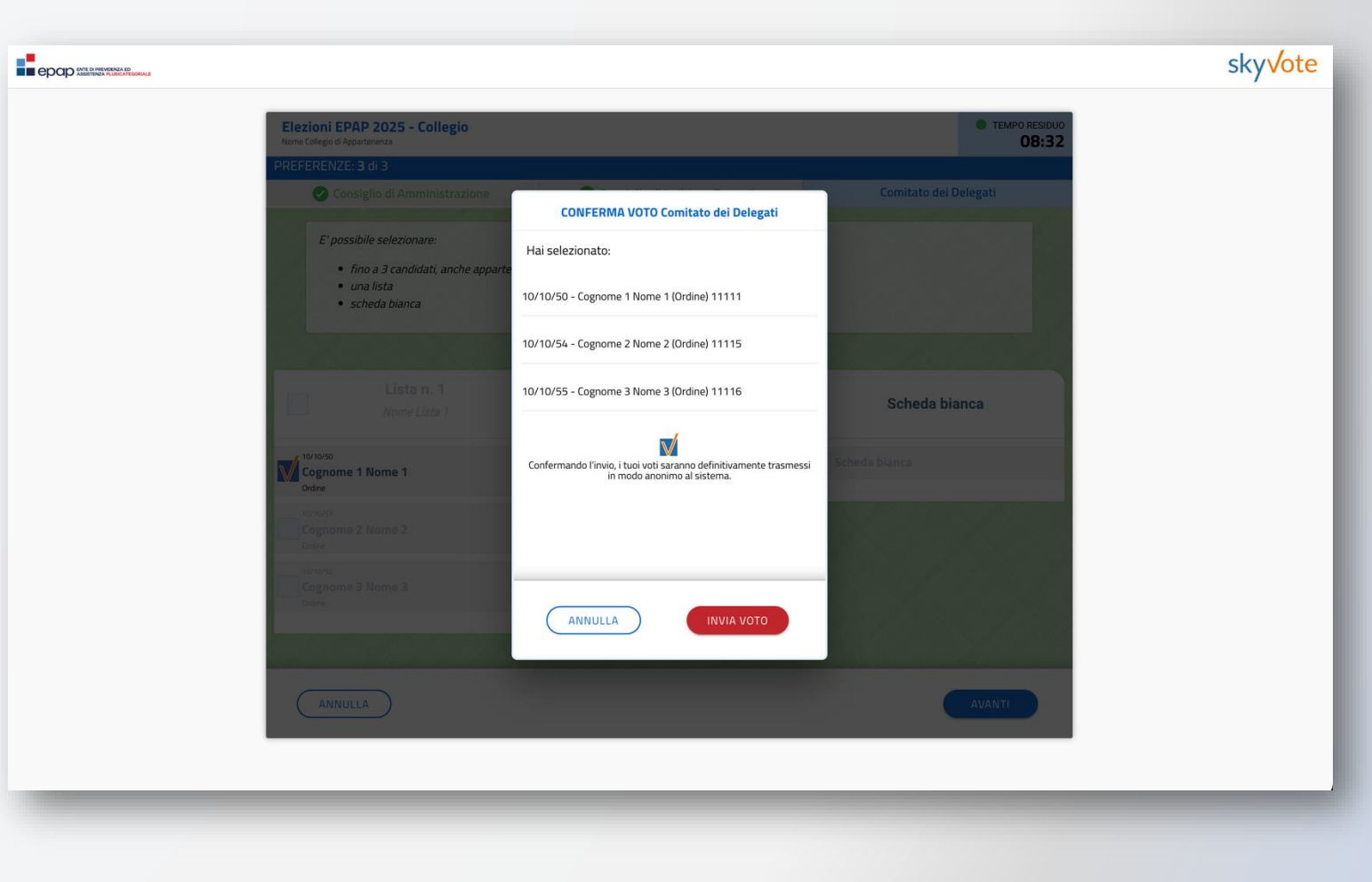

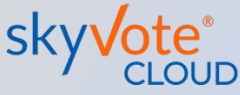

## Certificato di avvenuta votazione

Una volta inviato il voto all'urna il sistema genera un certificato di voto univoco che attesta che il processo si è concluso con successo e l'utente ha votato correttamente.

Una copia della ricevuta di voto viene inviata automaticamente alla PEC dell'utente come riprova del voto.

**ATTENZIONE:** la ricevuta attesta che il voto è stato acquisito correttamente. Se a conclusione della procedura la ricevuta non viene proposta dal sistema significa che il voto **non** è stato acquisito e sarà necessario ripetere la procedura dall'inizio.

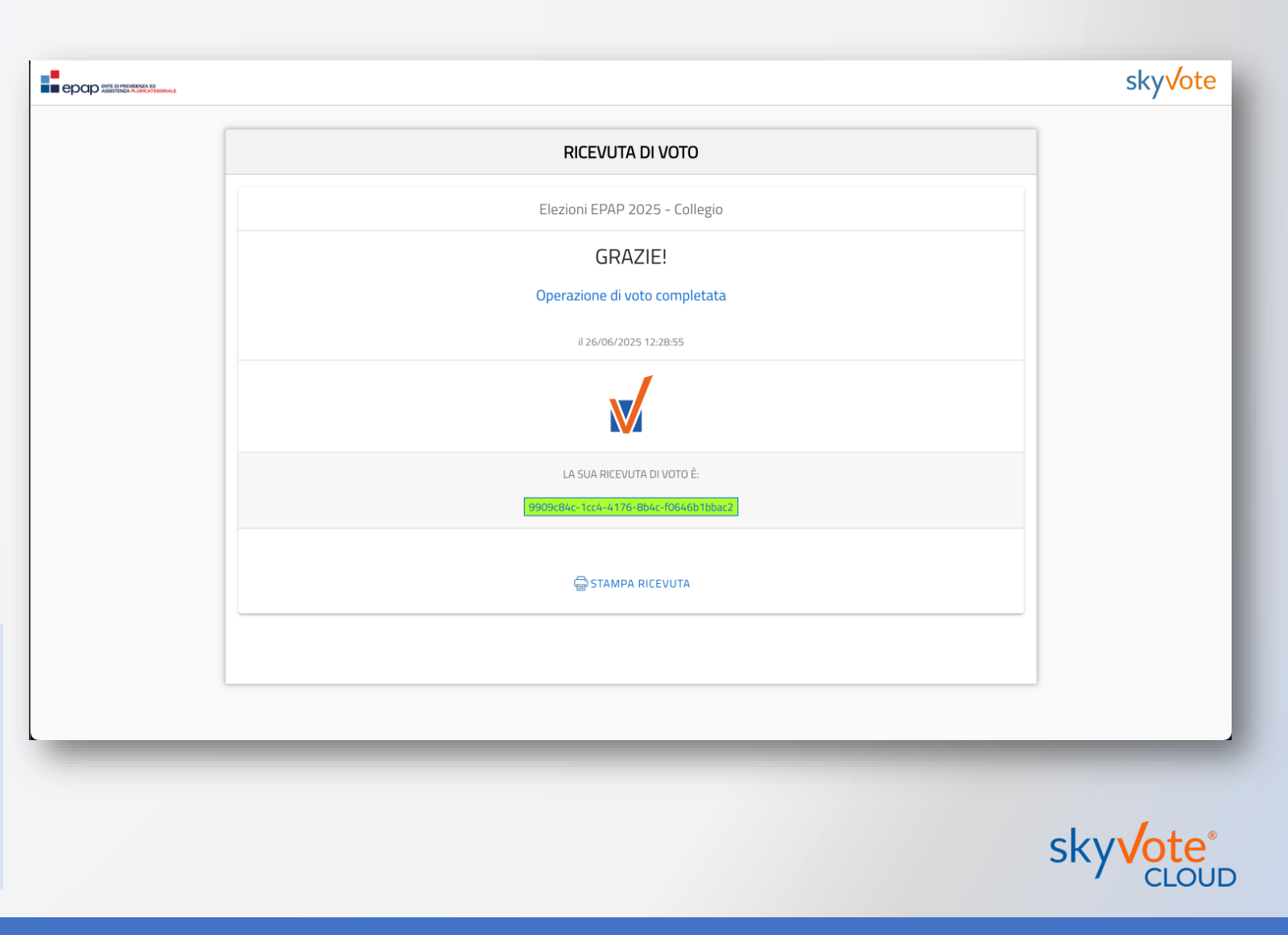

Per eventuali difficoltà tecniche durante il periodo di votazione è possibile contattare l'assistenza nella seguente modalità:

• via mail <u>supportoelezioni@epap.it</u>

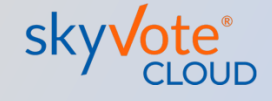